## eHR HOT UPDATE (สำหรับการบุคคล)

## <mark>ปรับปรุง พร้อมใช้งาน 13 / 6 / 2018</mark>

- 1. **เพิ่ม** เมนูทำรายการลา (แสดงปฏิทินของทีม) (Request Leave with Team Calendar) ซึ่งเป็น เมนูทำรายการลารูปแบบเดิม เพื่อให้สามารถเรียกดูปฏิทินของทีมที่ทำรายการลาได้
- แก้ไข ชื่อเมนู Create Leve Request เป็น Request Leave (ทำรายการลา) เฉพาะภาษาอังกฤษ เพื่อให้สอดคล้องกับชื่อเมนูทำรายการลา (แสดงปฏิทินของทีม) (Request Leave with Team Calendar)
- แก้ไข ชื่อเมนู Create Leve Request เป็น Request Leave (ทำรายการลา) เฉพาะภาษาอังกฤษ เพื่อให้สอดคล้องกับชื่อเมนูทำรายการลา (แสดงปฏิทินของทีม) (Request Leave with Team Calendar)

| 3:เวลาท่างาน                                                 |                                                                  |                                                 |                                                           |                                                             |                                                                    |                                                              |                                                     |
|--------------------------------------------------------------|------------------------------------------------------------------|-------------------------------------------------|-----------------------------------------------------------|-------------------------------------------------------------|--------------------------------------------------------------------|--------------------------------------------------------------|-----------------------------------------------------|
| <b>ทำรายการลา</b><br>กรณีใช้งานผ่านเครื่อง                   | ทำรายการลา (แสดง<br>ปฏิทินของทีม)<br>ทำรายการลา (แสดงป           | <b>แสดงข้อมูลการลา</b><br>แสดงข้อมูลการลาที่ได้ | แสดงสิทธิ์การลาคง<br>เหลือ<br>แสดงข้อมูลสิทธิ์การลา       | รายงานข้อมูลการลา<br>และการปฏิบัติงาน<br>รายงานข้อมูลการลาแ | ขออนุมัติทำงานล่วง<br>เวลา (OT) และค่าเบี้ย<br>ทำการขออนุมัติการทำ | ขออนุมัติการปฏิบัติ<br>งานนอกสถานที่<br>ทำการขออนุมัติ และบั | ขออนุมัติสลับกะการ<br>ทำงาน<br>ทำการขออนุมัติสลับกะ |
| 3 😤                                                          | 1 **                                                             | :::                                             | ā                                                         | Ō                                                           | <b>\$</b> -)                                                       | Ō                                                            | Ģ                                                   |
| ขออนุมัติแก้ไขการ<br>บันทึกเวลาทำงาน<br>ทำการขออนุมัติแก้ไขก | รายงานจำนวนขั้วโมง<br>การทำงาน ล่วงเวลา<br>ดูรายงานข้อมูลขั้วโมง | ภาพรวมการเข้างาน<br>ของทีม<br>Team Attendance O | การเปลี่ยนกะการ<br>ทำงานให้พนักงาน<br>การเปลี่ยนกะการทำงา | รายงานข้อมูลการลา<br>และการปฏิบัติงาน<br>แสดงรายละเอียดการล | รายงานจำนวนชั่วโมง<br>การทำงาน ล่วงเวลา<br>ดูรายงานข้อมูลชั่วโมง   | รายงานดำล่วงเวลา<br>รายงานค่าล่วงเวลา                        |                                                     |
| Ð                                                            | ſ                                                                | 2                                               | Ō                                                         | Ō                                                           | ſ                                                                  | ~©                                                           |                                                     |
|                                                              |                                                                  | (MSS)                                           | (MSS)                                                     | (MSS)                                                       | (MSS)                                                              | (MSS)                                                        |                                                     |

<u>รูปที่ 1: การการแก้ไขเมนูในข้อที่ 1 – 3 (เมนูภาษาไทย)</u>

| 3:Working Time                                        |                                                              |                                                  |                                                       |                                                          |                                                              |                                                             |                                                        |
|-------------------------------------------------------|--------------------------------------------------------------|--------------------------------------------------|-------------------------------------------------------|----------------------------------------------------------|--------------------------------------------------------------|-------------------------------------------------------------|--------------------------------------------------------|
| Request Leave<br>In case personal co                  | Request Leave with<br>Team Calendar<br>Request Leave with    | Leave Overview<br>You can display the            | View Time Account<br>Balances<br>You can display your | Absence and<br>Attendance Detail<br>Absence and Attend   | OT Request<br>You can record your                            | Recording Overtime<br>and Attendance<br>You can record your | Create Substitution<br>Request<br>You can request shif |
| 3 登                                                   | 1                                                            | :::                                              | Ē                                                     | <b>0</b>                                                 | \$                                                           | Ō                                                           | Ģ                                                      |
| Clock-In / Out<br>Corrections<br>You can correct erro | Time Evaluation for<br>Payment Report<br>Display Time Evalua | Team Attendance<br>Overview<br>Team Attendance O | Shift Change by<br>Manager<br>Shift Change by Ma      | Absence and<br>Attendance Detail<br>You can display your | Time Evaluation for<br>Payment Report<br>Display Time Evalua | Overtime Report<br>Overtime Report                          |                                                        |
| Ð                                                     | <b>_</b>                                                     | 2                                                | Ō                                                     | <b></b>                                                  | <b>_</b>                                                     | ~©                                                          |                                                        |
|                                                       |                                                              | (MSS)                                            | (MSS)                                                 | (MSS)                                                    | (MSS)                                                        | (MSS)                                                       |                                                        |

<u>รูปที่ 2: การการแก้ไขเมนูในข้อที่ 1 – 3 (เมนูภาษาอังกฤษ)</u>

 เพิ่ม เมนูภาพรวมการทำงานของทีม (Team Attendance Overview) สำหรับ MSS เพื่อให้ Manager สามารถดูภาพรวมเวลาการทำงานของทีมได้

| 2 â <u>se</u> r                                                                          | Team Attendance Overview                                                                                                    |                                     |
|------------------------------------------------------------------------------------------|----------------------------------------------------------------------------------------------------|-------------------------------------|
| Team                                                                                     |                                                                                                    |                                     |
| Attendance Overview                                                                      |                                                                                                    |                                     |
| Reset Selection Criteria                                                                 |                                                                                                    |                                     |
| Display: Directly Subordinate Employees v                                                |                                                                                                    |                                     |
| Status                                                                                   | Employees                                                                                                    | Percentage                          |
| I No Data Available                                                                      |                                                                                                    |                                     |
|                                                                                          |                                                                                                    |                                     |
|                                                                                          |                                                                                                    |                                     |
|                                                                                          |                                                                                                    |                                     |
| C Teem Celender                                                                          |                                                                                                    |                                     |
| J reall calendar                                                                         |                                                                                                    |                                     |
| View: Month v June v Apply Sort by: Names Aso                                            | anding v Select Team Members Print Team Calendar Show only Employees with Absences in this Period                                                                                                    |                                     |
| Fri Sat Sun Man Tue Wed The Fri Sat Sun Man Tue Wed T<br>1 2 3 4 5 6 7 8 3 10 11 12 13 1 | 3071 Mar         San         Non         Tes         Non         Fe         Tes         Non         Non |                                     |
| Approved                                                                                 | Non-Working Day 📕 Holiday                                                                                                    |                                     |
|                                                                                          |                                                                                                    | Refresh Data From: 12.06.2018 10:53 |
|                                                                                          |                                                                                                    |                                     |
| <ul> <li>Reminder of Dates</li> </ul>                                                    |                                                                                                    |                                     |
| Distribution and Applementation Task Manifestree                                         |                                                                                                    |                                     |
| I BOK MULTURING                                                                          |                                                                                                    |                                     |
| Birthdays and Anniversaries of All Employees                                             |                                                                                                    |                                     |
| Previous Month MoV.2018 Next Month & Sand Funsility                                      | Inviato Calendar:                                                                                                    |                                     |

- 5. แก้ไข ให้สามารถเรียกดู Pay Slip กรณีพนักงานมีการโอนย้ายข้ามบริษัทได้ (ดูย้อนหลังได้ 12 เดือน)
- แก้ไข หน้าจอ Workflow Overview โดยกำหนดการเรียกดูเป็นช่วงระยะเวลา ช่วงละ 90 วัน เพื่อเพิ่มประสิทธิภาพการทำงานของระบบ

 พนักงานเข้าใช้งานเมนูทำรายการลา (Request Leave) และเมนูอื่นๆ ที่เกี่ยวข้องกับการทำการลา ผ่านทาง IE (Internet Explorer) และหน้าจอแสดงผลไม่สวยงาม

<u>TIPS!</u> แนะนำให้ใช้งานผ่านทาง Google Chorme โดยทีมงานกำลังพัฒนาหน้าจอให้เหมาะสม กับการแสดงผลทาง IE

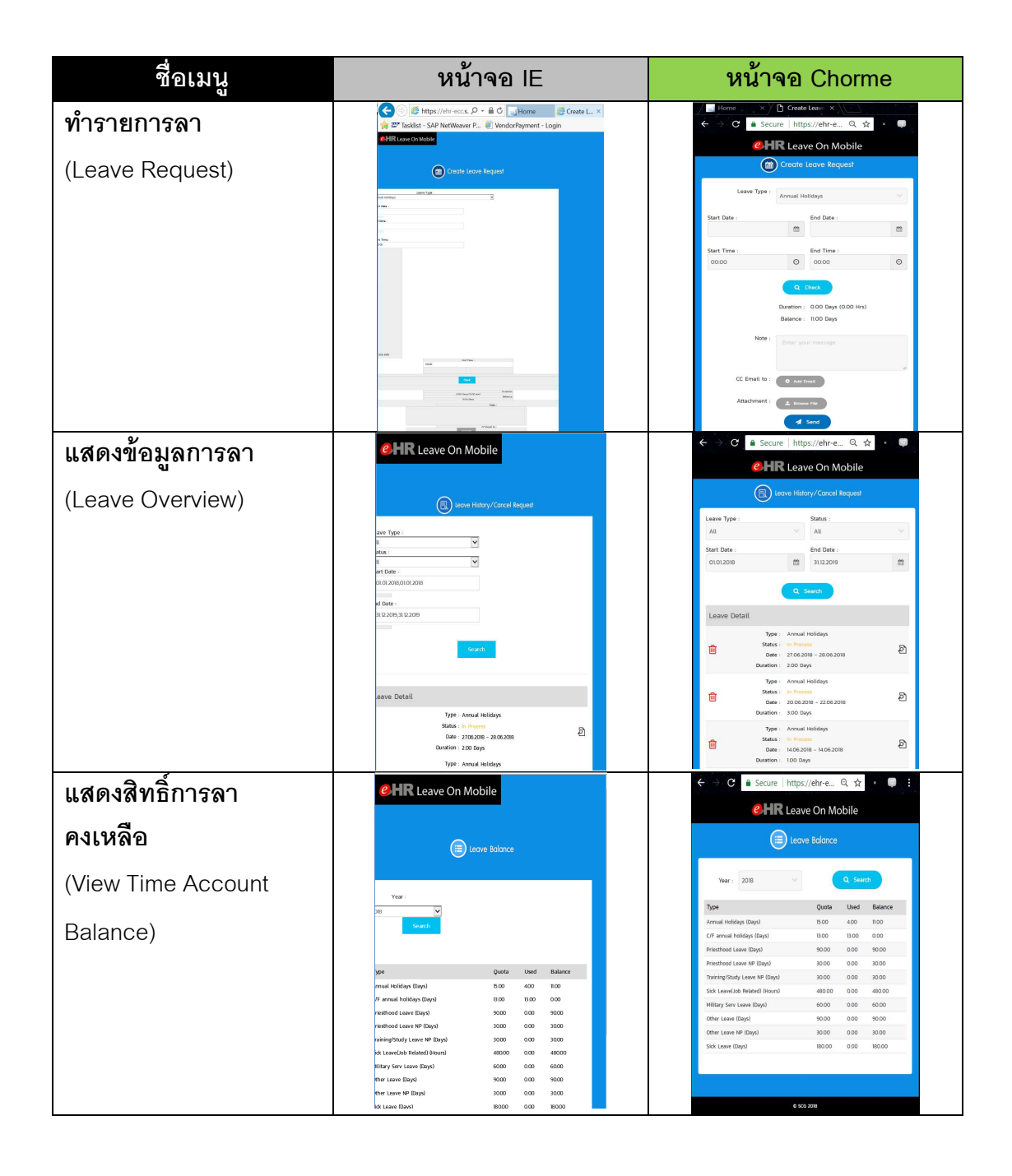

2. การบุคคลเข้าเมนู Workflow Overview (สำหรับ HR) แล้วระบบประมวลผลช้า

<u>TIPS!</u> แนะนำใส่เงื่อนไขในการแสดงผล เมื่อทำการดึงรายการ Workflow เช่น ระบุรายที่ ต้องการแสดงผล สถานะรายการ ช่วงเวลา เป็นต้น กรณีทราบ Per no. ของพนักงาน สามารถระบุ ได้เลยและทำการค้นหาต่อได้

| สามารถใส่เงื่อง<br>คันหาเพื่อช่วยให                                                                    | นไขต่าง ๆที่ต้องการ<br>รัสามารถคันหาได้เร็                                                                  | Workflow O<br>สถานะราช                                                                   | verview V<br>רחונ (0)                    | ත්ව                                                                                  | นแถบฟิลเตอร์ ฟิลเตอร์ ไป                                     |
|----------------------------------------------------------------------------------------------------|----------------------------------------------------------------------------------------------------|------------------------------------------------------------------------------------------|------------------------------------------|--------------------------------------------------------------------------------------|--------------------------------------------------------------|
| รายการ:<br><i>รายการ</i><br>สถานะรายการ:<br><i>สถานะรายการ</i><br>เวลาที่เหลือให้ดำเนินการ (วัน):<br>- | วัมที่ห่ารายการ:<br>28.05.2018 - 12.06.2018 📰<br>สถานะการอนุมัติ<br>สกานะการอนุมัติ<br>ภัสล่ายอ:<br>ราสสายอ | รันที่มีผล:<br>dd MM.YYYY - dd MM.Y ()<br>ผู้ทำรายการ:<br>เลขที่รายการ:<br>เลขที่รายการ: | จำนวนสูงสุดที่พบ:<br>100<br>พนักงาน:<br> | วันที่อนุมัติ:<br>dd.MM.YYYY - dd.MM.Y)E<br>ผู้อนุมัติล่าสุด:<br>ผู้อนุมัติล่าสุด ปี |                                                              |
| สถานะ รายการ                                                                                           | ผู้ทำรายการ                                                                                                 | พนักงานที่ขออนุมัติ                                                                      | วันที่ทำรายการ เวลา                      | ที่ทำรายการ ผู้อนุมัติคนล่าสุด                                                       | (ษิ) (ชิ)<br>เวลาที่เหลือ<br>ไห้ดำเนิน สถานะราย<br>การ (วัน) |

3. เรียกดู Payslip ย้อนหลังไม่ได้

<u>TIPS!</u> การดู Payslip พนักงานสามารถเรียกดูย้อนหลังได้ 12 เดือน กรณีต้องการดูย้อนหลัง มากกว่านั้นให้ติดต่อการบุคคลเพื่อให้การบุคคล Run Payslip จาก SAP-Backend

4. พนักงานต้องการ Change Password : eHR Portal ทำได้ที่ไหน

<u>TIPSI</u> ปัจจุบัน eHR Portal ยังไม่มี function นี้ กำลังอยู่ในระหว่างการดำเนินการเพิ่มเติม หาก เรียบร้อยแล้วจะแจ้งให้ทราบอีกครั้ง ทั้งนี้ พนักงานต้องการเปลี่ยน Password อาจทำผ่านช่องทาง Forgot password ไปก่อน 5. การใช้งาน Password ของ eHR Portal และ SAP-Backend ของการบุคคล

<u>TIPS!</u> เนื่องจากการใช้งาน password ของ eHR Portal และ SAP-Backend แยกกัน จึงทำให้ เวลาเปลี่ยน password ต้องเปลี่ยนแยกกัน

1) กรณี password หมดอายุ 90 วัน

ระบบจะบังคับให้เปลี่ยน password ทันทีเมื่อเข้าใช้งาน

2) กรณีต้องการเปลี่ยน password ด้วยตัวเอง และจำ password เก่าได้อยู่

เนื่องจากบางคนต้องการเปลี่ยน password eHR Portal และ/หรือ SAP-HR Backend ให้ตรงกับ password AD โดยไม่รอระบบบังคับเปลี่ยน 90 วัน ดำเนินการดังนี้

| สำหรับ eHR Portal       | สำหรับ SAP-Backend      |  |  |
|-------------------------|-------------------------|--|--|
| กดปุ่ม Forgot Password  | กดปุ่ม New Password     |  |  |
| ที่หน้าจอ eHR Portal    | ที่หน้าจอ SAP-Backend   |  |  |
|                         | SAP                     |  |  |
| User pomsanni           | New password            |  |  |
| Password                | Client 900              |  |  |
| Language EN - English 🔹 | User pornsann           |  |  |
|                         | Password ************** |  |  |
|                         | Logon Language EN       |  |  |
| Log On                  |                         |  |  |
| Forgot Password         |                         |  |  |
|                         |                         |  |  |

\*เนื่องจากอยู่ระหว่างการพัฒนาฟังก์ชั่น Change Password หากต้องการเปลี่ยน Password eHR Portal ให้ดำเนินการด้วยวิธีนี้ไปก่อน

3) กรณี "ลืม Password" ต้องการ Unlock หรือ Reset Password ดำเนินการดังนี้

| สำหรับ eHR Portal       | สำหรับ SAP-Backend          |
|-------------------------|-----------------------------|
| กดปุ่ม Forgot Password  | ไม่สามารถดำเนินการได้เอง    |
| ที่หน้าจอ eHR Portal    |                             |
| User porrsami           | ติดต่อ IT ONE Call Center   |
| Password                | โทร. 02 2715181,02 5865599  |
| Language EN - English 🔹 | Email: itane-cs@itane.co.th |
| Log On                  |                             |
| Forgot Password         |                             |